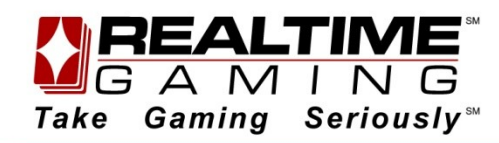

March 2012

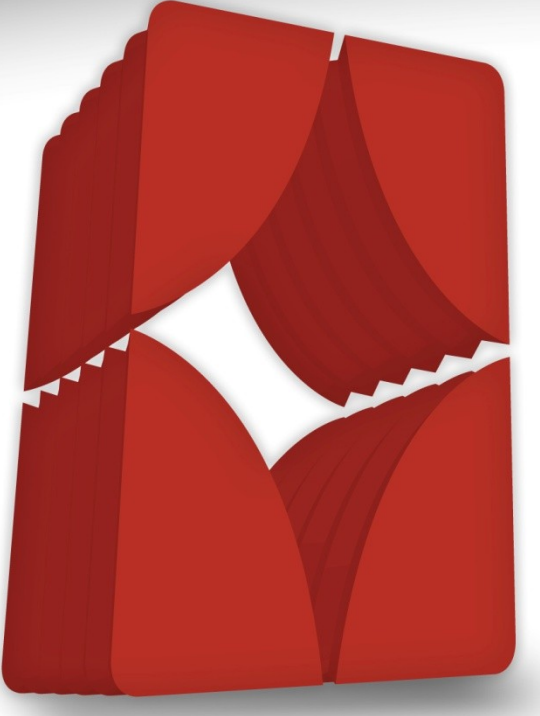

# RTG StandAlone Casino Installation Guide

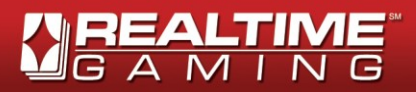

# **Table of Contents**

| Befor | re You Install the RTG StandAlone Casino             | 3  |
|-------|------------------------------------------------------|----|
| Mi    | nimum System Requirements                            | 3  |
| 1.    | Install TPM Chip                                     | 3  |
| 2.    | Install Windows 7 Ultimate                           | 3  |
| 3.    | Configure BIOS (Basic Input/ Output System) Settings | 4  |
| 4.    | Configure BitLocker                                  | 4  |
| 5.    | Request New Site                                     | 6  |
| Insta | II the RTG StandAlone Casino                         | 6  |
| 6.    | Run the RTG StandAlone Casino                        | 6  |
|       | Start of Installation Process                        | 6  |
|       | Automatic Prerequisites                              | 6  |
|       | Actual Installation                                  | 9  |
|       | Start of Installation Process – RTP Settings         | 9  |
| 7.    | Site (Server) Activation                             | 10 |
| 8.    | Configure Static IPs – (Non-DHCP Networks Only)      | 10 |
| On-S  | ite Validation of StandAlone Casino Installation     | 13 |
| Appe  | endix 1 – RSVS RTP Default Settings                  | 14 |

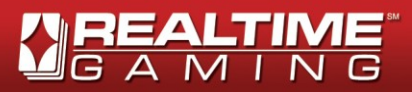

# Before You Install the RTG StandAlone Casino

This document presents the installation process for the RTG StandAlone Casino and assumes a fresh install of the main products required, namely:

- 1 License of Windows 7 Ultimate or Enterprise
- Machine with TPM chip (RTG recommends: Acer Veriton X VX275-UD6701W Desktop PC)
- RTG Standalone Casino (other ancillary products required will be installed automatically)

### Minimum System Requirements

The minimum machine specification required to run are detailed in the following chart:

| Minimum System Requirements<br>to Run an the RTG StandAlone Casino |                                                                                                    |  |  |  |  |  |
|--------------------------------------------------------------------|----------------------------------------------------------------------------------------------------|--|--|--|--|--|
| Processor                                                          | Intel Pentium Dual Core 3.2 GigaHz                                                                                                    |  |  |  |  |  |
| Main Memory (RAM)                                                  | 2Gb                                                                                                    |  |  |  |  |  |
| Chipset                                                            | Intel G41 Express Chipset                                                                                                    |  |  |  |  |  |
| Graphic Adapter                                                    | any (can be integrated into motherboard)                                                                                                    |  |  |  |  |  |
| Hard Disc                                                          | 80GB 7200RPM SATA.                                                                                                    |  |  |  |  |  |
| Network Card                                                       | 100Mb can be integrated into motherboard; RXCSUM, TXCSUM options<br>and AFT (Adapter Fault Tolerance), ALB (Adaptive Load Balancing)<br>technologies supporting is desirable. Intel PRO/1000 Gigabit Ethernet is<br>recommended |  |  |  |  |  |
| DVD Drive                                                          | DVD-ROM (DVD-RW) IDE ATA                                                                                                    |  |  |  |  |  |

Note also that RTG recommends the "Acer Veriton X VX275-UD6701W Desktop PC", which meets all listed requirements.

#### 1. Install TPM Chip

The Trusted Platform Module (TPM) is a specific protected and encapsulated microcontroller security chip used to defend the internal data structures against real intelligent attacks.

Install the TMP Chip on server motherboard (if not built-in).

### 2. Install Windows 7 Ultimate

Follow typical installation procedure for Windows 7 Ultimate as outlined by Windows.

Although after booting up, installation steps are straightforward, read the descriptions before clicking the Next button. Here are few pointers to take into account as you process through the installation steps:

- 2.1. Enter language and other preferences that are best for you.
- 2.2. Accept license terms.
- 2.3. Choose a Custom (advanced) installations, as this is a fresh install.
- 2.4. Delete all existing partitions, if any.

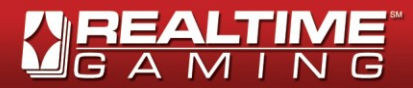

2.5. Create and format two partitions (in the order below):

2.5.1. Drive D (20 GB).

- 2.5.2. Drive C (30 GB) install Windows in this partition
- 2.6. Enter user name, computer name, and passwords that are best for you
- 2.7. Select recommended settings.
- 2.8. Choose appropriate time zone (e.g. Kuala Lumpur, Singapore), click the box for "automatically adjust clock for daylight savings changes", then enter current date and time.
- 2.9. For Windows updates, choose "important updates (recommended)".
- 2.10. Install all other third-party-required drivers provided, if any.

### 3. Configure BIOS (Basic Input/ Output System) Settings

Every computer motherboard is a little bit different, thus the steps below may not mirror exactly those in your BIOS. The motherboard's manual is perhaps your best reference to the settings.

In the BIOS configuration, do the following:

- 3.1. Enable the Security Chip (TPM) depending on your motherboard, this may be under Advanced or Security Settings.
- 3.2. Create a Change Supervisor Password. Use any digits from 1 to 0.
- 3.3. Set Chassis Intrusion to "Clear" and make sure it is enabled.

#### 4. Configure BitLocker

Here are few pointers to take into account as you process through the installation steps:

4.1. Using **BitLocker** Manager, encrypt drives C and D.

Follow these steps to <u>turn on Bitlocker on an Operating System drive</u> and these steps to <u>turn on</u> <u>Bitlocker on a fixed or removable data drive</u>, as the case may be.

4.2. Once the initialization process is complete, you will be prompted the page that shows the unlocking options. Select "Automatically unlock this drive on this computer" (see image below).

| 🔀 BitLocker Drive Encryption (D:)                                                                       |
|----------------------------------------------------------------------------------------------------|
| Choose how you want to unlock this drive                                                                |
| Use a password to unlock the drive                                                                      |
| Passwords should contain upper and lowercase letters, numbers, spaces, and symbols.                     |
| Type your password:                                                                                     |
| Retype your password:                                                                                   |
| Use my smart card to unlock the drive                                                                   |
| You will need to insert your smart card. The smart card PIN will be required when you unlock the drive. |
| Automatically unlock this drive on this computer                                                        |
|                                                                                                    |
| How do I use these options?                                                                             |
| Next Cancel                                                                                             |

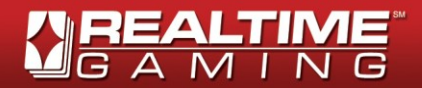

- 4.3. On the Save the Recovery Password page, select:
  - Save the password in a folder, which saves the passwords to a folder on a network drive or other location.

Use this option to preserve the recovery passwords by saving them in a network location, and then discard them from machine after installation.

**CAUTION** - Save recovery keys in a network location and discard them from machine after installation.

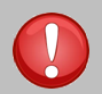

The recovery password will be required in the event the encrypted disk must be moved to another computer, or changes are made to the system startup information. This password is so important that we recommend that you store it in a very safe place to assure you access to your data. You will need your recovery password to unlock the encrypted data on the volume if BitLocker enters a locked state. This recovery password is unique to this particular BitLocker encryption. You cannot use it to recover encrypted data from any other BitLocker encryption session.

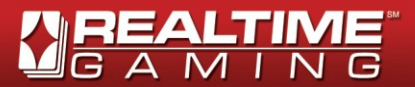

## 5. Request New Site

- 5.1. Contact your Central Operator to request the creation of a new Site. Your request must include:
  - 5.1.1. The Media Access Control address (MAC address) of the machine, which is the physical ID of the Site's network interface card.

To obtain machine's MAC address, follow these steps:

- 5.1.1.1. Open the Command Prompt
- 5.1.1.2. Type in: ipconfig /ALL
- 5.1.1.3. In the "Ethernet adapter" section, look for the Physical Address which appears in this format: XX-XX-XX-XX-XX-XX (report the value to the operator with this other format XX:XX:XX:XX:XX:XX).

| Wind                                 | ows IP Confi                                                                                         | iguratio                               | on     |           |                  |                  |   |   |                                           |
|--------------------------------------|----------------------------------------------------------------------------------------------------|----------------------------------------|--------|-----------|------------------|------------------|---|---|-------------------------------------------|
| H<br>P:<br>N<br>I<br>U<br>D<br>Ethe: | ost Name<br>rimary Dns S<br>ode Type<br>P Routing Er<br>INS Proxy Er<br>NS Suffix Se<br>rnet adapter | Suffix<br>Tabled<br>Tabled<br>Sarch Li | ist.   | Cor       | -<br>-<br>-<br>- | -<br>-<br>-<br>- |   |   | Hybrid<br>No<br>No                        |
| C                                    | onnection-sp<br>escription                                                                           | pecific                                | DNS    | Suf f<br> | ix<br>•          |                  |   | = | Broadcom NetXtreme 57xx Gigabit Controlle |
| r<br>Di<br>A                         | hysical Addı<br>HCP Enabled<br>utoconfigura                                                          | ess<br>Ation E                         | nabled | <br>1 -   |                  |                  |   |   | 00-23-AE-5C-F0-EB<br>yes<br>Yes           |
| L<br>I<br>S                          | ink-local II<br>Pv4 Address.<br>ubnet Mask                                                           | Pv6 Addı<br>                           | ress   |           | -                | -                | - |   | (Preferred)<br>(Preferred)<br>.0          |

NOTE: In this example the MAC address is 00-23-AE-5C-F0-EB reported by the system, and it must be reported as 00:23:AE:5C:F0:EB in the "New Site Creation Request" to the Operator.

5.2. Central Operator creates and registers the Site/ machine, and sends you the Cafe's External ID (Unique identifier assigned to the Site obtained from the Agency System).

# Install the RTG StandAlone Casino

### 6. Run the RTG StandAlone Casino

A site must be registered by the Central Operator in MCA before you can install RTG StandAlone Casino.

#### START OF INSTALLATION PROCESS

6.1. Run the **RTG StandAlone Casino** installer **as an administrator**.

#### AUTOMATIC PREREQUISITES

All software required by the RTG StandAlone Casino will be automatically installed first.

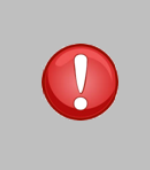

**CAUTION -** Keep default settings. Any changes on these settings will affect the correct behavior of the Casino.

Not running the **RTG StandAlone Casino** Installer **as an administrator** or changing default settings may cause the software products to fail on installation, or require that you reformat the disk and restart the installation.

6.2. Stop the **RTG StandAlone Casino** Automatic Installer after the reboot following the installation of the .Net Framework 4.0, and re-start it **as the administrator**.

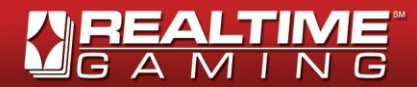

- 6.3. As you proceed through the Installation Wizard for **SQL Server 2008 R2**, .you may find the tips and pointers below useful for pages specific data needs to be entered or decision made.
  - 6.3.1. Select New installation or add features to an existing installation.

| 🏗 SQL Server Installation Center                              |                                                                                                    |
|---------------------------------------------------------------|----------------------------------------------------------------------------------------------------|
| Planning<br>Installation<br>Maintenance<br>Tools<br>Resources | <ul> <li>New installation or add features to an existing installation.</li> <li>Launch a wizard to install SQL Server 2008 R2 in a non-clustered environment or to add features to an existing SQL Server 2008 R2 instance.</li> <li>Upgrade from SQL Server 2000, SQL Server 2005 or SQL Server 2008</li> <li>Launch a wizard to upgrade SQL Server 2000, SQL Server 2005 or SQL Server 2008 R2.</li> </ul> |
| Advanced Options                                              | Search for product updates<br>Search Microsoft Update for SQL Server 2008 R2 product updates.                                                                                                    |
|                                                               |                                                                                                    |
|                                                               |                                                                                                    |
| SQL Server 2008 R2                                            |                                                                                                    |

- 6.3.2. On the **Accept License Terms** page, select the check box to accept the licensing terms and conditions. Accepting the license agreement activates the Next button. To continue, click Next.
- 6.3.3. On the **Feature Selection** page, make sure your selections match the ones in the image below:

| 🐮 SQL Server 2008 R2 Setup                                                                                                    |                                 |                               |                                                                                                    |  |  |  |  |  |  |
|----------------------------------------------------------------------------------------------------|---------------------------------|-------------------------------|----------------------------------------------------------------------------------------------------|--|--|--|--|--|--|
| Feature Selection Select the Express features to install.                                                                                                    |                                 |                               |                                                                                                    |  |  |  |  |  |  |
| Setup Support Rules                                                                                                    | Features:                       |                               | Description:                                                                                                    |  |  |  |  |  |  |
| Feature Selection<br>Installation Rules<br>Instance Configuration<br>Disk Space Requirements<br>Server Configuration<br>Database Engine Configuration<br>Error Reporting<br>Installation Configuration Rules<br>Installation Progress<br>Complete | Instance Features               | ЭК                            | Server features are instance-aware<br>and have their own registry hives.<br>They support multiple instances on a<br>computer. |  |  |  |  |  |  |
|                                                                                                    | Select All Unselect All         |                               |                                                                                                    |  |  |  |  |  |  |
|                                                                                                    | Shared feature directory:       | C:\Program Files\Microsoft SC | QL Server\                                                                                                    |  |  |  |  |  |  |
|                                                                                                    | Shared feature directory (x86): | C:\Program Files (x86)\Micros | oft SQL Server\                                                                                                    |  |  |  |  |  |  |
|                                                                                                    |                                 | < Back Next :                 | Cancel Help                                                                                                    |  |  |  |  |  |  |

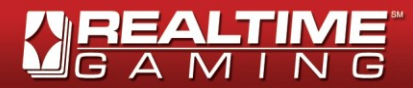

6.3.4. On the **Instance Configuration** page, make sure your specifications match the ones in the image below:

| 📸 SQL Server 2008 R2 Setup                                                                                                    | supplier and the local                                         |                              |                                  | an 200 to 123.       | _ <b>D</b> X         |
|----------------------------------------------------------------------------------------------------|----------------------------------------------------------------|------------------------------|----------------------------------|----------------------|----------------------|
| Instance Configuration<br>Specify the name and instance ID                                                                                                    | for the instance of SQL Se                                     | erver. Instance ID           | becomes part of th               | e installation path. |                      |
| Setup Support Rules<br>Feature Selection<br>Installation Rules                                                                                                    | <ul> <li>Default instance</li> <li>Named instance:</li> </ul>  | SQLExpress                   |                                  |                      |                      |
| Instance Configuration<br>Disk Space Requirements<br>Server Configuration<br>Database Engine Configuration<br>Error Reporting<br>Jostallation Configuration Bules | Instance ID:<br>Instance root directory:                       | SQLExpress<br>: C:\Program F | iles\Microsoft SQL So            | erver\               |                      |
| Installation Progress<br>Complete                                                                                                    | SQL Server directory:<br>Installed instances:<br>Instance Name | C:\Program Fi<br>Instance ID | les\Microsoft SQL Se<br>Features | rver\MSSQL10_50.SC   | QLExpress<br>Version |
|                                                                                                    |                                                                |                              |                                  |                      |                      |
|                                                                                                    |                                                                |                              | < Back                           | Next > Can           | cel Help             |

- 6.3.5. When you have finished specifying all other installation options, the Installation Wizard will take you to the **Ready to Install** page.
- 6.3.6. On the **Choose Setup Type** page, choose Install Now. Then, click Next for the Setup program to install SQL Server.

| 😸 SQLXML 3.0 SP3 Set                       | up 🔤 🏹                                                                                                    |
|--------------------------------------------|----------------------------------------------------------------------------------------------------|
| Choose Setup Type<br>Choose the setup type | that best suits your needs                                                                                                    |
| N N N N N N N N N N N N N N N N N N N      | Install Now<br>Install SQLXML 3.0 SP3                                                                                                    |
|                                            | Customize<br>Allows users to choose which program features will be installed<br>and where they will be installed. Recommended for advanced<br>users. |
|                                            |                                                                                                    |
|                                            | < Back Next > Cancel                                                                                                    |

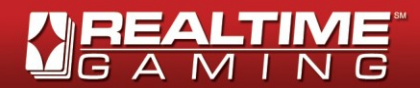

#### **ACTUAL INSTALLATION**

6.3.7. Include External ID provided by Operator in step 5.2.

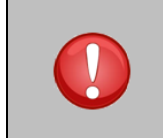

**CAUTION –** Close the SQL Server Installation window to continue with the **RTG StandAlone Casino** Installation. This window may be running in the background and installation will not continue until this the SQL Server Installation window is closed.

6.4. Obtain CDN path from the Central Operator. This path will be required to set up CDN (Content Delivery Network) from source location to **D:\Casino\CDN**.

#### START OF INSTALLATION PROCESS – RTP SETTINGS

6.5. After entering the External ID provided by Operator in the Wizard, from the dropdown menu select the desired RTP settings (Default<sup>1</sup>, 95%, or 97.5%).

| Click Next to install t           | o this folder, or click Change to install t | to a different folder. |
|-----------------------------------|---------------------------------------------|------------------------|
| Install FI_<br>D:\casino          | Borneo-01 - 11.1.0.0 to:<br>\               | Change                 |
| Enter External ID<br>RTP Settings | 0<br>Default<br>95 %<br>97.5 %              |                        |
|                                   |                                             |                        |

- 6.6. Click Next> and proceed with installation.
- 6.7. If you are on a DHCP-based Network, shut down the Site. However, if you are on a Network using Static IPs, go to step <u>8: Configure Static IPs (Non-DHCP Networks Only)</u>.

**CAUTION –** To prevent system malfunction, ensure all tasks required are successfully completed before shutdown as system becomes shielded after this point.

<sup>1</sup> For details, see <u>Appendix 1 – RSVS RTP Default Settings</u>

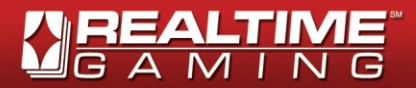

## 7. Site (Server) Activation

Before the Stand Alone Site (Server) is turned on for the first time, it must be activated<sup>2</sup>.

**CAUTION –** To prevent automatic wiping, activate site before first power-on.

To activate a site, contact your Central Operator and follow his instructions. Note that a Site's first activation requires an online connection<sup>3</sup>.

To avoid automatic Site wiping, make sure to have internet connection for the Site's first power-on after installation.

NOTE: Once activated, a Site will be periodically<sup>4</sup> validated by RTG.

# 8. Configure Static IPs – (Non-DHCP<sup>5</sup> Networks Only)

Validate your local network configuration with your Cafe Manager.

If your network uses static IP addresses, follow these steps:

- 8.1. Ask the Cafe Manager for the values for your network configuration:
  - a. IP address (assigned to server)
  - b. Subnet mask
  - c. Default gateway
  - d. Preferred DNS server
  - e. Alternate DNS Server (optional)
- 8.2. In the **Control Panel** under **Network and Internet**, select **View network status and tasks**.

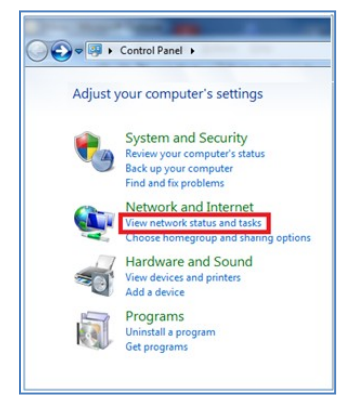

<sup>&</sup>lt;sup>2</sup> Failing to ensure this will triggered an automatic wiping process.

<sup>&</sup>lt;sup>3</sup> Failing to ensure this will triggered an automatic wiping process.

<sup>&</sup>lt;sup>4</sup> Time length may be modified. Double-check with your Operator.

<sup>&</sup>lt;sup>5</sup> Dynamic Host Configuration Protocol

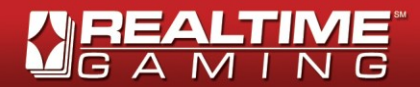

8.3. Click Local Area Connection.

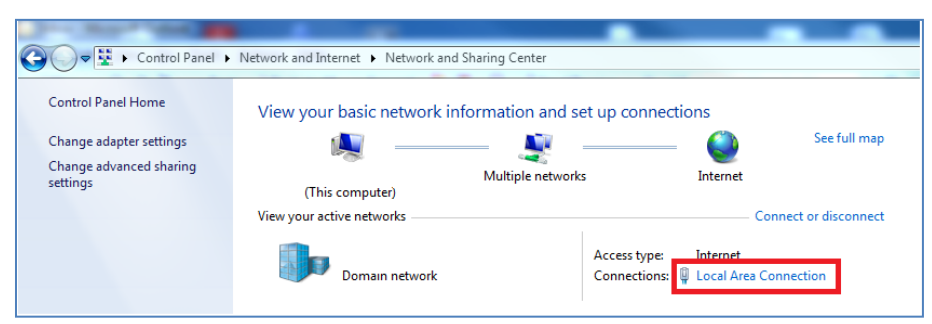

8.4. In the Local Area Connection Status window, press the Properties button.

| Local Area Connection Status | ×                  |
|------------------------------|--------------------|
| General                      |                    |
| Connection                   |                    |
| IPv4 Connectivity:           | Internet           |
| IPv6 Connectivity:           | No Internet access |
| Media State:                 | Enabled            |
| Duration:                    | 8 days 12:03:36    |
| Speed:                       | 100.0 Mbps         |
| Details                      |                    |
| Activity                     |                    |
| Sent —                       | Received           |
| Bytes: 1,360,122,822         | 1,709,760,642      |
| Properties Disable           | Diagnose           |
|                              | Close              |

8.5. In the Local Area Connection Properties window, look for and select Internet Protocol Version 4(TCP/IPv4), then press the Properties button.

| Local Area Connection Properties                                                                                                    |  |  |  |  |  |  |  |  |
|----------------------------------------------------------------------------------------------------|--|--|--|--|--|--|--|--|
| Networking Sharing                                                                                                    |  |  |  |  |  |  |  |  |
| Connect using:                                                                                                    |  |  |  |  |  |  |  |  |
| 🔮 Broadcom NetXtreme 57xx Gigabit Controller                                                                                                    |  |  |  |  |  |  |  |  |
| Configure                                                                                                    |  |  |  |  |  |  |  |  |
| This connection uses the following items:                                                                                                    |  |  |  |  |  |  |  |  |
|                                                                                                    |  |  |  |  |  |  |  |  |
| Install Uninstall Properties Description Transmission Control Protocol/Internet Protocol. The default wide area network protocol that provides communication across diverse interconnected networks. OK Cancel |  |  |  |  |  |  |  |  |

8.6. In the Local Area Connection Properties window, look for and select Internet Protocol Version 4(TCP/IPv4), then press the Properties button.

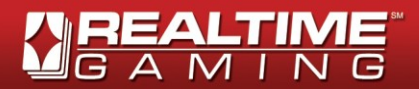

- 8.7. In Internet Protocol Version 4(TCP/IPv4) Properties window, select Use the following IP Address.
- 8.8. Complete the fields with the information about your local network which you received from your Cafe Manager.

| Internet Protocol Version 4 (TCP/IPv4)                                                                                | Properties                                         | ନ୍ତ               | 23       |  |  |  |  |
|----------------------------------------------------------------------------------------------------|----------------------------------------------------|-------------------|----------|--|--|--|--|
| General                                                                                                    |                                                    |                   |          |  |  |  |  |
| You can get IP settings assigned autom<br>this capability. Otherwise, you need to<br>for the appropriate IP settings. | atically if your network<br>ask your network admin | suppor<br>istrato | rts<br>r |  |  |  |  |
| Obtain an IP address automatical                                                                                      | y                                                  |                   |          |  |  |  |  |
| Ouse the following IP address:                                                                                        |                                                    |                   |          |  |  |  |  |
| IP address:                                                                                                    | 192.168.1.25                                       |                   |          |  |  |  |  |
| Subnet mask:                                                                                                    | 255.255.255.0                                      | 5.255.255.0       |          |  |  |  |  |
| Default gateway:                                                                                                    | 192.168.1.1                                        |                   |          |  |  |  |  |
| Obtain DNS server address autom                                                                                       | atically                                           |                   |          |  |  |  |  |
| Ose the following DNS server addr                                                                                     | esses:                                             |                   |          |  |  |  |  |
| Preferred DNS server:                                                                                                 | 11 . 165 . 5 . 230                                 |                   |          |  |  |  |  |
| Alternate DNS server:                                                                                                 | 11 .165 . 5 . 8                                    |                   |          |  |  |  |  |
| Validate settings upon exit                                                                                           | Adva                                               | anced.            | ]        |  |  |  |  |
|                                                                                                    | ОК                                                 | Car               | ncel     |  |  |  |  |

- 8.9. Click OK twice to finish configuring your local network static IPs.
- 8.10. Shut down the Site. To activate Site, go to step 7: Site (Server) Activation

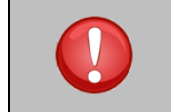

**CAUTION –** To prevent system malfunction, ensure all tasks required are successfully completed before shutdown as system becomes shielded after this point.

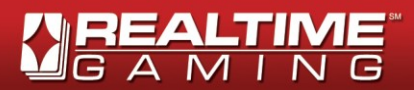

# **On-Site Validation of StandAlone Casino Installation**

Installation cannot be done until the machine reaches the Cafe and there is an internet connection.

Advise the Cafe Administrator to follow instructions in the POS Cashier User Manual to validate the installation via the Diagnostics Page.

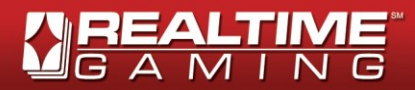

# Appendix 1 – RSVS RTP Default Settings

The default RSVS RTP values (Return to the Player) are shown in the chart below:

| Game Name          | Guts            |
|--------------------|-----------------|
| Ronin              | 91% Progressive |
| Cleopatra's Gold   | 91% Progressive |
| Aztecs Treasure    | 90% Progressive |
| Goldbeard          | 91% Progressive |
| Caesar's Empire    | 91% Progressive |
| Diamond Dozen      | 91% Progressive |
| Prince of Sherwood | 91% Progressive |
| Viking's Voyage    | 91% Progressive |
| Lions Lair         | 91% Progressive |
| Mister Money       | 91% Progressive |
| Derby Dollars      | 91% Progressive |
| Tiger Treasures    | 91% Progressive |
| Sunken Treasure    | 91% Progressive |
| Mermaid Queen      | 95% Progressive |
| Hillbillies        | 91% Progressive |
| Fruit Frenzy       | 91% Progressive |
| Tally Ho           | 91% Progressive |
| Rain Dance         | 91% Progressive |
| Green Light        | 91% Progressive |
| Red Sands          | 95% Progressive |
| Triple Toucan      | 91% Progressive |
| Funky Monkey       | 91% Progressive |
| Enchanted Garden   | 91% Progressive |
| Victory            | 91% Progressive |
| Aladdin's Wishes   | 91% Progressive |
| Crystal Waters     | 91% Progressive |
| Golden Glove       | 95% Progressive |
| Golden Retriever   | 95% Progressive |
| Incan Goddess      | 91% Progressive |
| Outta This World   | 95% Progressive |
| Paradise Dreams    | 91% Progressive |
| Achilles           | 91% Progressive |
| Honey to the Bee   | 95% Progressive |
| Warlocks Spell     | 91% Progressive |
| Realm of Riches    | 91% Progressive |
| Penguin Power      | 91% Progressive |
| Treasure Chamber   | 91% Progressive |
| Paris Beauty       | 91% Progressive |
| Fame & Fortune     | 91% Progressive |
| Big Shot           | 91% Progressive |

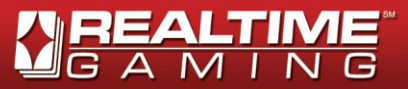

| Game Name                | Guts             |
|--------------------------|------------------|
| Jackpot Piñatas          | 94% Progressive  |
| Medal Tally              | 95% Progressive  |
| Coyote Cash              | 91% Progressive  |
| Rudolph's Revenge        | 95% Progressive  |
| Hidden Riches            | 91% Progressive  |
| Happy Golden Ox          | 95% Progressive  |
| of Happiness             |                  |
| Cherry Red               | 95% Progressive  |
| Jackpot Cleopatra's Gold | 94% Progressive  |
| Pay Dirt                 | 91% Progressive  |
| 3 Stooges                | 95% Progressive  |
| T-Rex                    | 91% Progressive  |
| Year Of Fortune          | 91% Progressive  |
| Mayan Queen              | 91% Progressive  |
| Club World Casinos       | 95% Progressive  |
| Loose Caboose            | 91% Progressive  |
| Aztec's Millions         | 94% Progressive  |
| Mystic Dragon            | 91% Progressive  |
| Sea Captain              | 91% Progressive  |
| King of Swing            | 95% Progressive  |
| Texan Tycoon             | 91% Progressive  |
| I riple I wister         | 91% Progressive  |
| Aztecs Treasure          | 91% Progressive  |
| Feature Guarantee        | 0.40 Dragragaina |
|                          | 94% Progressive  |
| Noughty Or Nico          | 91% Progressive  |
| Wok And Boll             | 91% Progressive  |
| Goldon Lotus             | 91% Progressive  |
| Santa Strikos Back       | 91% Progressive  |
| Lucky Last               | 91% Progressive  |
| Goblin's Treasure        | 91% Progressive  |
| Fruit Bowl XXV           | 95% Progressive  |
| Hockey Hero              | 95% Progressive  |
| Ocean Dreams             | 91% Progressive  |
| Rushmore Riches          | 95% Progressive  |
| Coat of Arms             | 91% Progressive  |
| Count Spectacular        | 91% Progressive  |
| Lucky Tiger              | 95% Progressive  |
| Return of the Rudolph    | 91% Progressive  |
| Its a Mystery            | 91% Progressive  |
| Basketbull               | 91% Progressive  |
| Monster Mayhem           | 91% Progressive  |
| Glitz and Glamour        | 95% Progressive  |
| White Rhino              | 91% Progressive  |

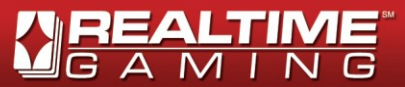

| Game Name          | Guts            |
|--------------------|-----------------|
| Mice Dice          | 91% Progressive |
| Slots Jungle       | 95% Progressive |
| Field of Green     | 94% Progressive |
| Bunko Bonanza      | 94% Progressive |
| Boy Kings Treasure | 91% Progressive |
| London Inspector   | 94% Progressive |
| Haunted Opera      | 91% Progressive |
| Roberta's Castle   | 94% Progressive |
| Crazy Vegas        | 94% Progressive |
| Wooden Boy         | 94% Progressive |
| Hoops of Gold      | 94% Progressive |